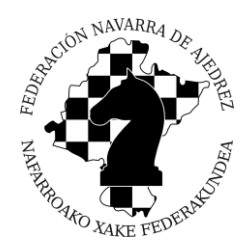

# I TORNEO ON-LINE CIRCUITO ESCOLAR DE NAVARRA MANUAL DE LICHESS

## CREAR USUARIO (REGISTRARSE)

Para registrarse debe acceder a https://lichess.org/signup.

| lichess.org jugar aprender observ | AR COMUNIDAD HERRAMIENTAS                                                                                                    | Q 🌣 INICIAR SESIÓN |
|-----------------------------------|----------------------------------------------------------------------------------------------------|--------------------|
|                                   | Registrarse                                                                                                    |                    |
|                                   | Nombre de usuario                                                                                                    |                    |
|                                   | AritzIdiazabalTroyas                                                                                                    |                    |
|                                   | Contraseña                                                                                                    |                    |
|                                   |                                                                                                    |                    |
|                                   | Correo<br>aritz.idiazabal@gmail.com                                                                                                    |                    |
|                                   | We will only use it for password reset.                                                                                                    |                    |
|                                   | No está permitido jugar a ordenadores ni a jugadores<br>ayudados por un ordenador o por otras personas. Por favor, no te<br>ayudes de motores de ajedrez, bases de datos o de otros<br>jugadores durante la partida. Además, ten en cuenta que no se<br>aconseja la utilización de varias cuentas de usuario y que el uso de<br>un excessivo número de cuentas resultará en la cancelación de las<br>mismas.<br>Al registrarte, aceptas las Condiciones de servicio. | Read Address       |

Rellene todos los campos del formulario, teniendo en cuenta lo siguiente:

Nombre de usuario: NombreApellido1Apellido2

Correo: Debe ser válido porque hay que confirmar el registro.

Acepte las políticas de uso de Lichess para poder finalizar el registro.

## > ACCEDER A LA PLATAFORMA (INICIAR SESIÓN)

Para acceder a la plataforma debe de clickar sobre el botón INICIAR SESIÓN que aparece en la ventana inicial o hacerlo mediante <u>https://lichess.org/login?referrer=/</u>.

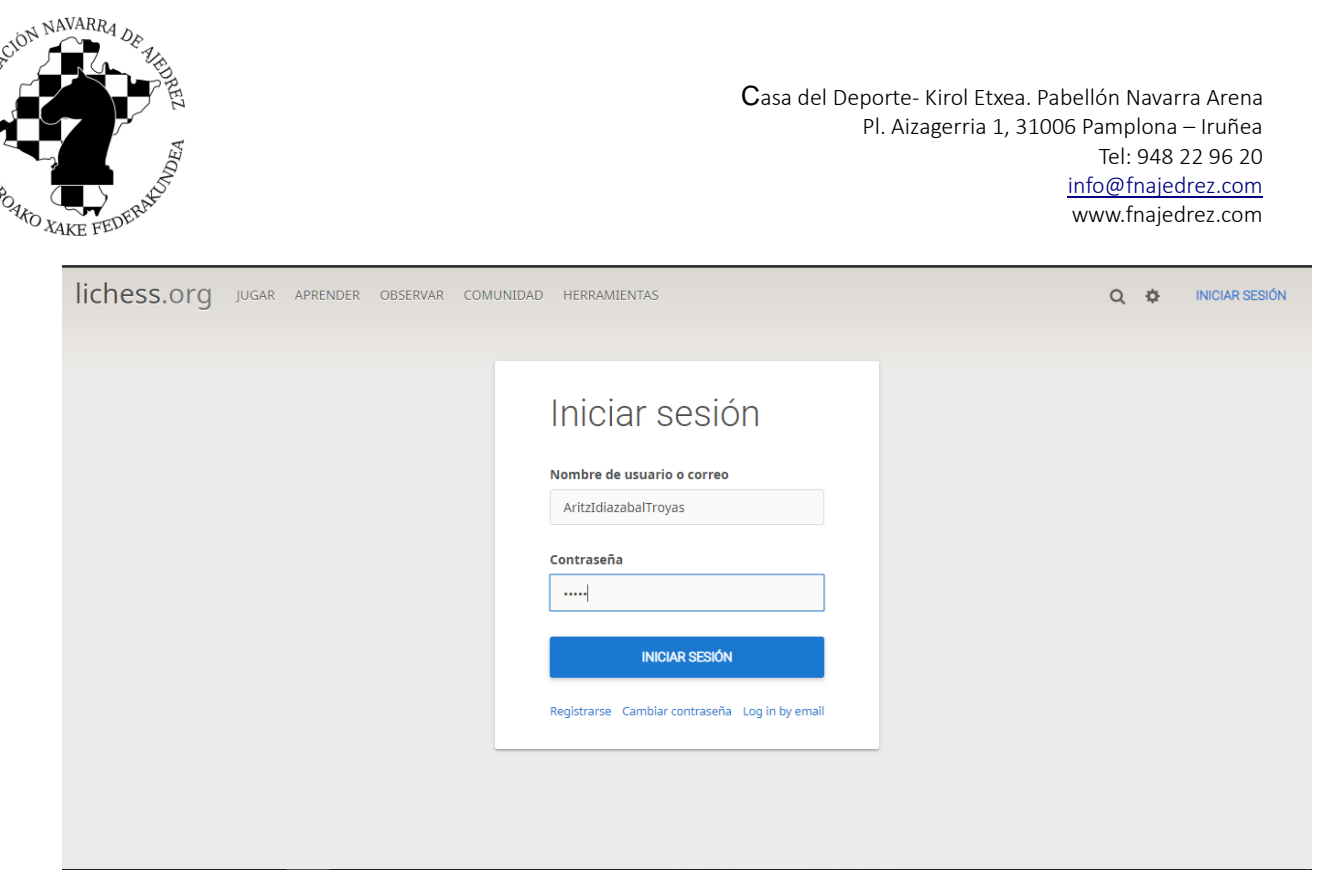

Deberá rellenar los campos que aparecen en la ventana con los datos que usamos en el registro.

### > RETAR A UN JUGADOR (Versión Ordenador)

Para retar a un jugador en la parte superior de la pantalla hay una lupa que deberemos clickar.

| lichess.org jugar aprender observar comunidad herramientas Q Buscar 🌣 Iniciar sesión                                                                                                    |                          |                          |                           |                                                            |  |  |
|----------------------------------------------------------------------------------------------------|--------------------------|--------------------------|---------------------------|------------------------------------------------------------|--|--|
| LM Acerook Acerook Online Ouick - #1 LUSC                                                                                                    | Emparejamiento rápido    | Sala de espera           | Correspondencia           |                                                            |  |  |
| <ul> <li>Lin Acerbox Acerbox Online Quick - #1 (SC</li> <li>Lin SaintLouisChessClub NM Caleb Denby</li> <li>NM Gopal Menon NBL blitz on lichess.org</li> <li>MM acashmoney NATIONAL BLITZ LEAGUE</li> <li>IM Kassa Korley IM Korley Blitz and Beats o</li> <li>Daniel Dugovic Downers Grove Chess Club (</li> </ul> | 1+0<br>Bullet            | 2+1<br>Bullet            | 3+0<br>Blitz              |                                                            |  |  |
| Titled Arena April '20<br>25 abr. 2020 21:00                                                                                                    | 3+2                      | $5 \pm 0$                | 5+3                       | CREAR UNA PARTIDA                                          |  |  |
| Torneo Bullet Oriental<br>13 jugadores • en 19 minutos                                                                                                    | Blitz                    | Blitz                    | Blitz                     |                                                            |  |  |
| Torneo UltraBullet por Hora<br>58 jugadores • Se está jugando ahora                                                                                                    |                          |                          |                           | JUGAR CONTRA UN AMIGO                                      |  |  |
| Lichess es un servidor de ajedrez totalmente<br>gratuito (realmente) creado con código abierto,<br>libre, sin publicidad. Acerca de Lichess                                                                                                    | 10+0<br><sub>Rapid</sub> | 10+5<br><sub>Rapid</sub> | 15+10<br><sub>Rapid</sub> | JUGAR CONTRA EL ORDENADOR                                  |  |  |
|                                                                                                    | 30+0<br>Classical        | 30+20<br>Classical       | Personalizado             | <b>35.897</b> jugadores<br><b>15.191</b> partidas en juego |  |  |

Una vez clickado escribiremos el nombre de nuestro rival. Tened en cuenta que en info64 primero salen los apellidos y luego el nombre. Entonces para el ejemplo suponiendo que jugamos contra Idiazabal Troyas, Aritz, buscaremos AritzIdiazabalTroyas.

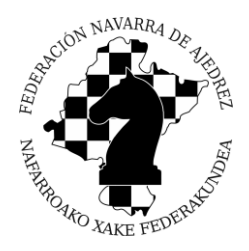

Una vez hayamos accedido al perfil de nuestro rival haremos click sobre el icono de las Espadas (Desafiar a una partida), marcado abajo.

| lichess.org jugar a                                | APRENDER OBSERVAR COMUNIDAD HERRAMIENTAS                                   | Q X Z                  |
|----------------------------------------------------|----------------------------------------------------------------------------|------------------------|
| BULLET<br>1500? 0 Partidas                         | O AritzIdiazabalTroyas                                                     |                        |
| BLITZ<br>1500? 0 Partidas                          | 0 0 0 0 0<br>Seguidores Puntos De Torneo Estudios Aportes En El Foro Notes | Desafiar a una partida |
| RÁPIDA<br>1500? 0 Partidas                         | Miembro desde 23 abr. 2020                                                 |                        |
|                                                    | Última visita hace 4 días                                                  |                        |
| CLASICA<br>1500? 0 Partidas                        | Tiempo total jugado: 0 minutos                                             |                        |
| CORRESPONDENCIA<br>1500? 0 Partidas                |                                                                            |                        |
| EJERCICIOS<br>1500? 0 ejercicios                   |                                                                            |                        |
|                                                    |                                                                            |                        |
|                                                    | Actividad                                                                  | 0 Partidas             |
|                                                    | 23 ABR. 2020                                                               |                        |
| https://lichess.org//user=aritzidiazabaltroyas#tri | end                                                                        | anigos conectados 🖕    |

Una vez hecho esto, se nos mostrará la pantalla que debemos de configurar para enviar el reto. Tened en cuenta que tal y como aparece en la imagen, se debe cumplir lo siguiente:

- Variante: Normal
- Control de Tiempo: Tiempo real
- Minutos por jugador: 10
- **Color:** NO seleccionar aleatorio, seleccionad el color que os corresponda.

| lichess.org jugar aprender                                                                                                    | OBSERVAR COMUNIDAD HERRAMIENTAS                 | Q X 1%                                                                         |
|----------------------------------------------------------------------------------------------------|-------------------------------------------------|--------------------------------------------------------------------------------|
| Summer Content and Market Street Stre | Desafiar a una partida dencia                   |                                                                                |
| The Magnus Invitational<br>Day 10<br>Se está jugando ahora                                                                                                    | 0 AritzIdiazabalTroyas<br>1 + Variante Estándar |                                                                                |
| Torneo Bullet Mensual<br>2.272 jugadores • Se está jugando ahora                                                                                                    | Bull z                                          |                                                                                |
|                                                                                                    | Minutos por jugador: 10                         | CREAR UNA PARTIDA                                                              |
| Star-Studded Struggle Sees Supremacy<br>Secured hace 43 horas                                                                                                    | Segundos de incremento: 0                       |                                                                                |
| Streamer Team Battle! hace 3 dias                                                                                                    |                                                 | JUGAR CONTRA UN AMIGO                                                          |
| A post-mortem of the 2020 Candidates                                                                                                    | 10 -                                            |                                                                                |
|                                                                                                    | Rap tid                                         | JUGAR CONTRA EL ORDENADOR                                                      |
|                                                                                                    | 🔹 🗳 🍅                                           |                                                                                |
|                                                                                                    | 307<br>Puntuación: <b>\$ 1500</b> Rápida        |                                                                                |
|                                                                                                    |                                                 | 86.219 jugadores         36.062 partidas en juego            amigos conectados |

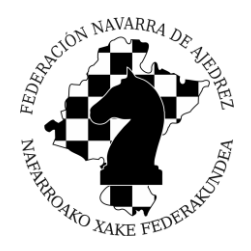

#### > RETAR A UN JUGADOR (Versión Móvil)

Para retar a un jugador debemos de clickar en la parte superior izquierda para poder desplegar un menú. Una vez tengamos el menú desplegado como vemos en la imagen, nos iremos a la sección "Comunidad" clickaremos sobre @Jugadores, que nos sacará la pantalla de jugadores.

| 20:15 💮 🎮 🙆             | 4 <sup>6</sup><br>17 at 11 78 |                           |                         |
|-------------------------|-------------------------------|---------------------------|-------------------------|
|                         |                               |                           |                         |
| Server <b>0.2</b> ms    | cia                           |                           |                         |
| <b>₩</b> Usuario        |                               |                           |                         |
| 希 Home                  | Z                             |                           |                         |
| l<br>Jugar en línea     |                               |                           |                         |
| 🕀 Crear una partida     |                               | 20:15 🞯 🖪 🖲               |                         |
| 🖤 Torneos               |                               | Jugadores                 | Q 📓                     |
| Aprender                |                               | CLASIFICACIÓN             | JUGADORES<br>CONECTADOS |
| 🖉 Ejercicios de táctica |                               | <b>9</b> BULLET           |                         |
| Study                   |                               | 🛸 GM DrNykterstein        | 3331                    |
| Observar                |                               | ● GM alireza2003          | 3252                    |
| 🗂 Ver Lichess TV        |                               | <b>GM</b> penguingim1     | 3084                    |
| Comunidad               | artidas                       | <b>GM</b> Zhigalko_Sergei | 3074                    |
| @ Jugadores             | 22.00                         | GM Watneg                 | 3071                    |
| Herramientas            | - 22:00<br><b>&amp;</b> 2731  | GM muisback               | 3066                    |
| 🕹 Tablero de análisis   | - 01:00                       | <b>GM</b> RebeccaHarris   | 3057                    |
| 🖉 Editor de tablero     | 20                            | GM Sasha                  | 3044                    |

Una vez clickado sobre la lupa nos pasará a la pantalla de búsqueda donde colocaremos el nombre de nuestro rival. Tras seleccionar el jugador, nos mostrará el perfil del jugador y ahí seleccionaremos Desafiar a una partida.

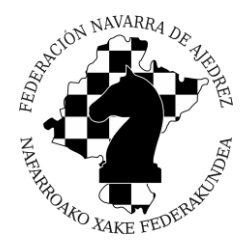

Una vez hecho esto, se nos mostrará la pantalla que debemos de configurar para enviar el reto. Tened en cuenta que tal y como aparece en la imagen, se debe cumplir lo siguiente:

- Color: Seleccionad el color que os corresponda.
- Variante: Standard
- Control de Tiempo: Tiempo real
- Minutos por jugador: 10

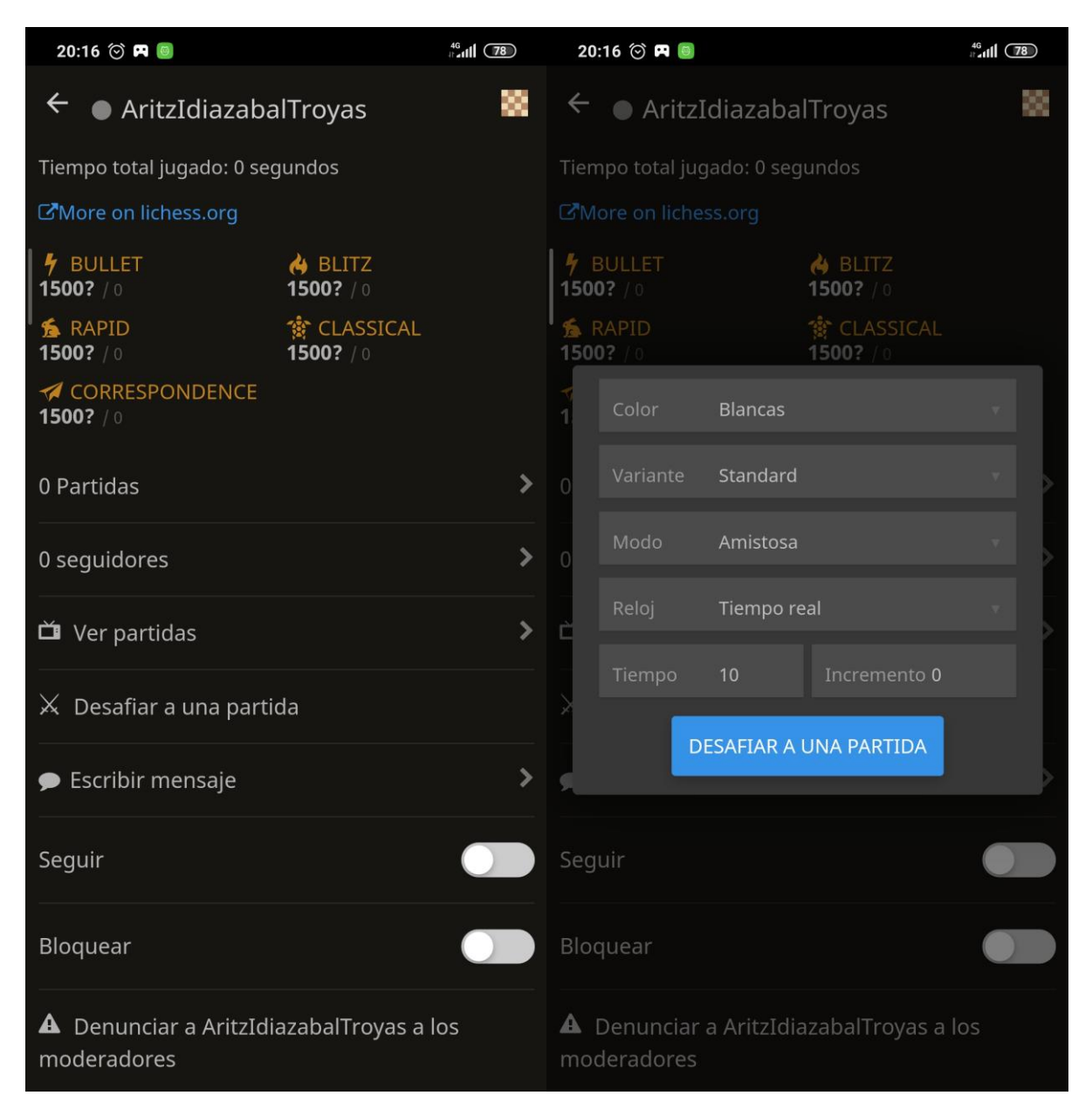